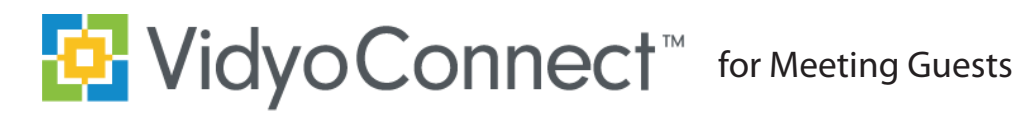

## **CONNECT**

#### What do I need?

- » A mobile device, earbuds & network connection
  - Wi-Fi network connection preferred
  - Standard data rates apply for data use

#### First-time user?

- » Download the VidyoConnect application from Android or iOSapp store.
- » You do not need to open the app until you receive an email to join your video visit.

#### **Need technical support?**

» Call 1-866-865-3464

# MEETING

1. Click the link in the email from your provider

## App will open through the link

- 2. A browser window will open
  - Click **Join the call**. Join the call

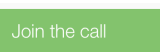

- If prompted, tell your device to open in VidyoConnect
- 3. Enter your **Name** and click **Join**

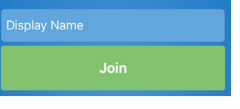

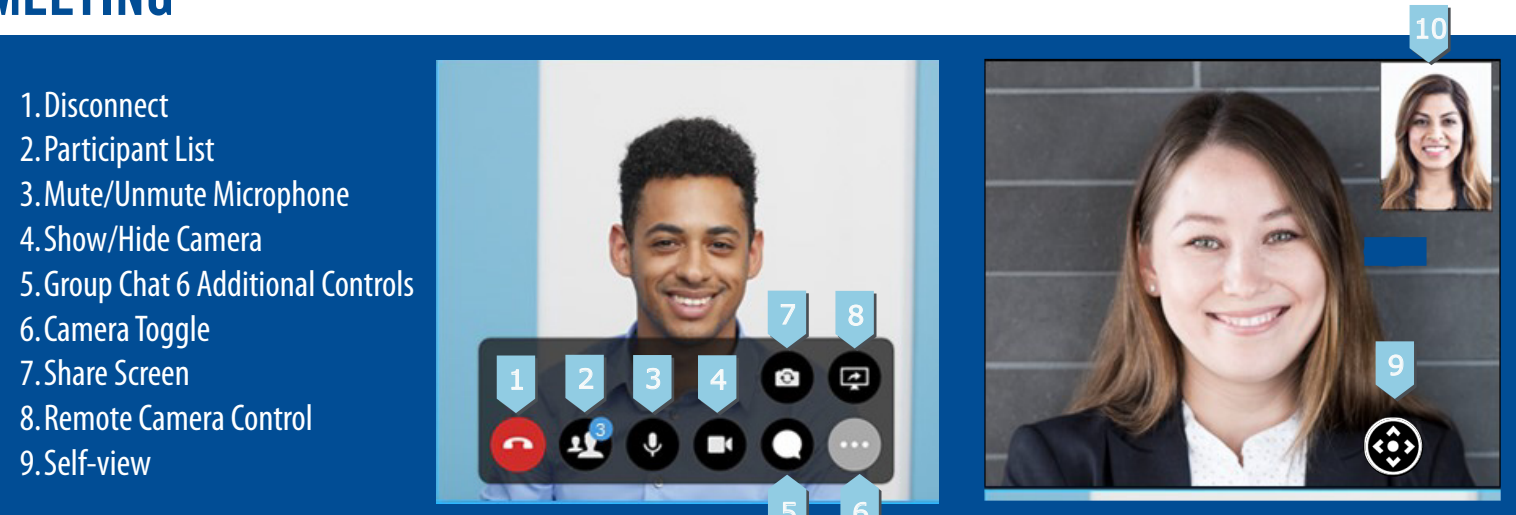

### TIPS & TRICKS

» Opt for a Wi-Fi connection instead of a data connection •Standard data rates apply.

- » Allow App access to your microphone and camera •This will allow us to see and hear you for the meeting
- » Select meeting link from invite ·You do not need a portal address to join
- » For the best positioning stabilize your device on a hard surface or use a device stand.
- » Ensure you are in a well-lit room.
- » Hold the device away and above you

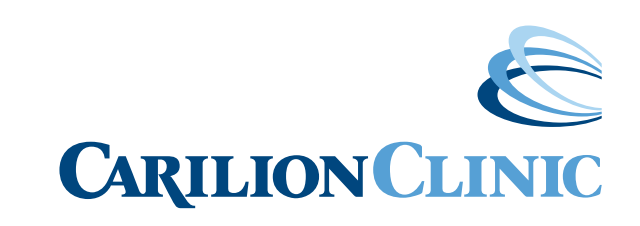